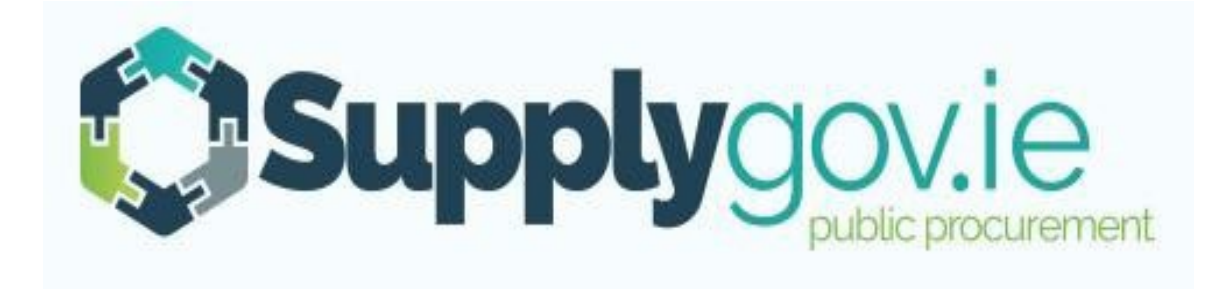

Supplygov.ie – Suppliers Guide How to Register as a Supplier, Log in and Forgotten Login Details

V2018.08.02

## **Table of Contents**

| 1.0: | How to register as a NEW Supplier on SupplyGov.ie | . 3 |
|------|---------------------------------------------------|-----|
| 2.0: | Logging in to Supplygov.ie                        | 8   |
|      | 2.1: Forgotten Login details                      | 9   |
|      | 2.2: Change my password.                          | 11  |
| 3.0: | Contact Us 13                                     | }   |

### 1.0: How to register as a NEW Supplier on SupplyGov.ie

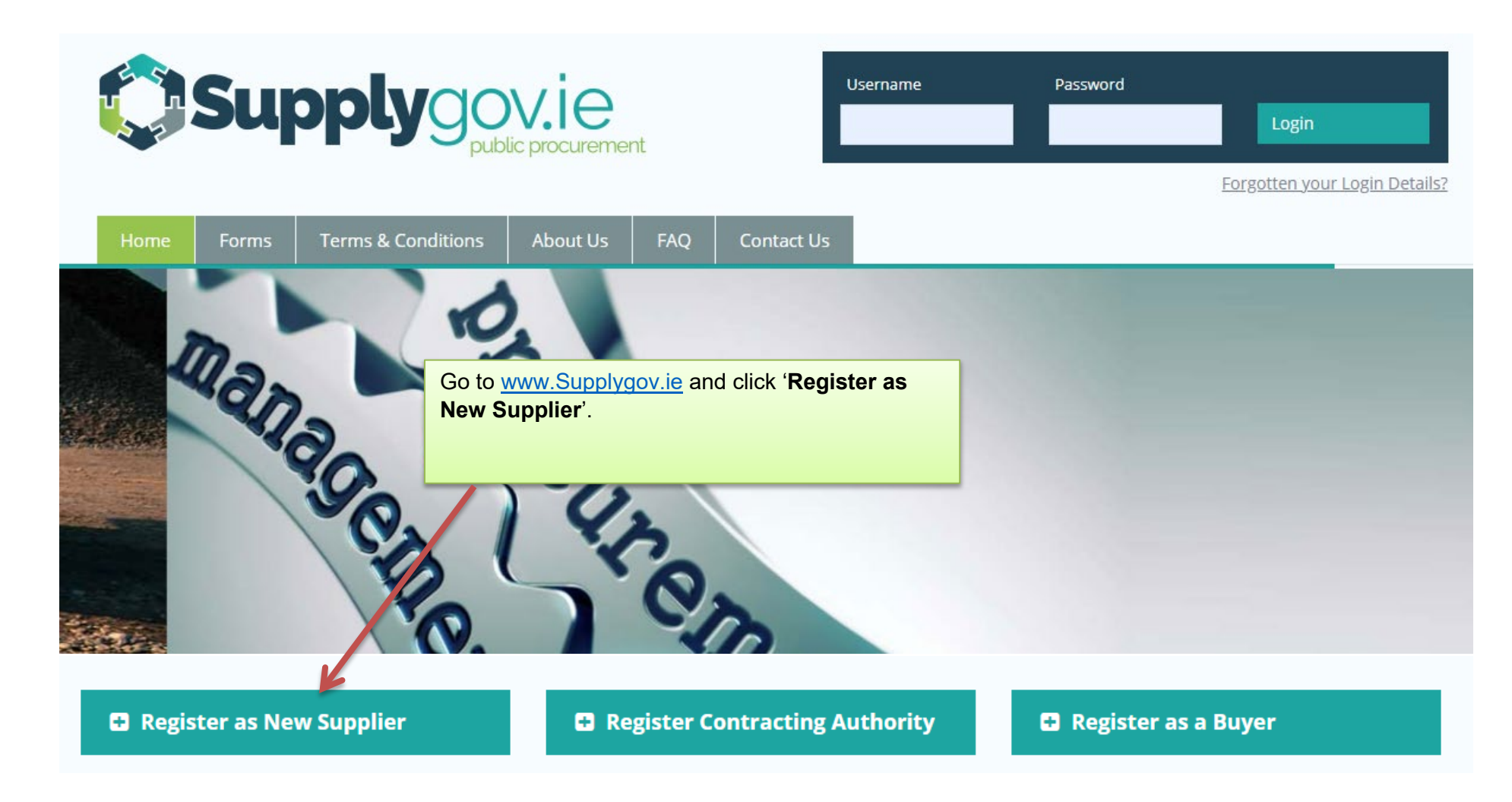

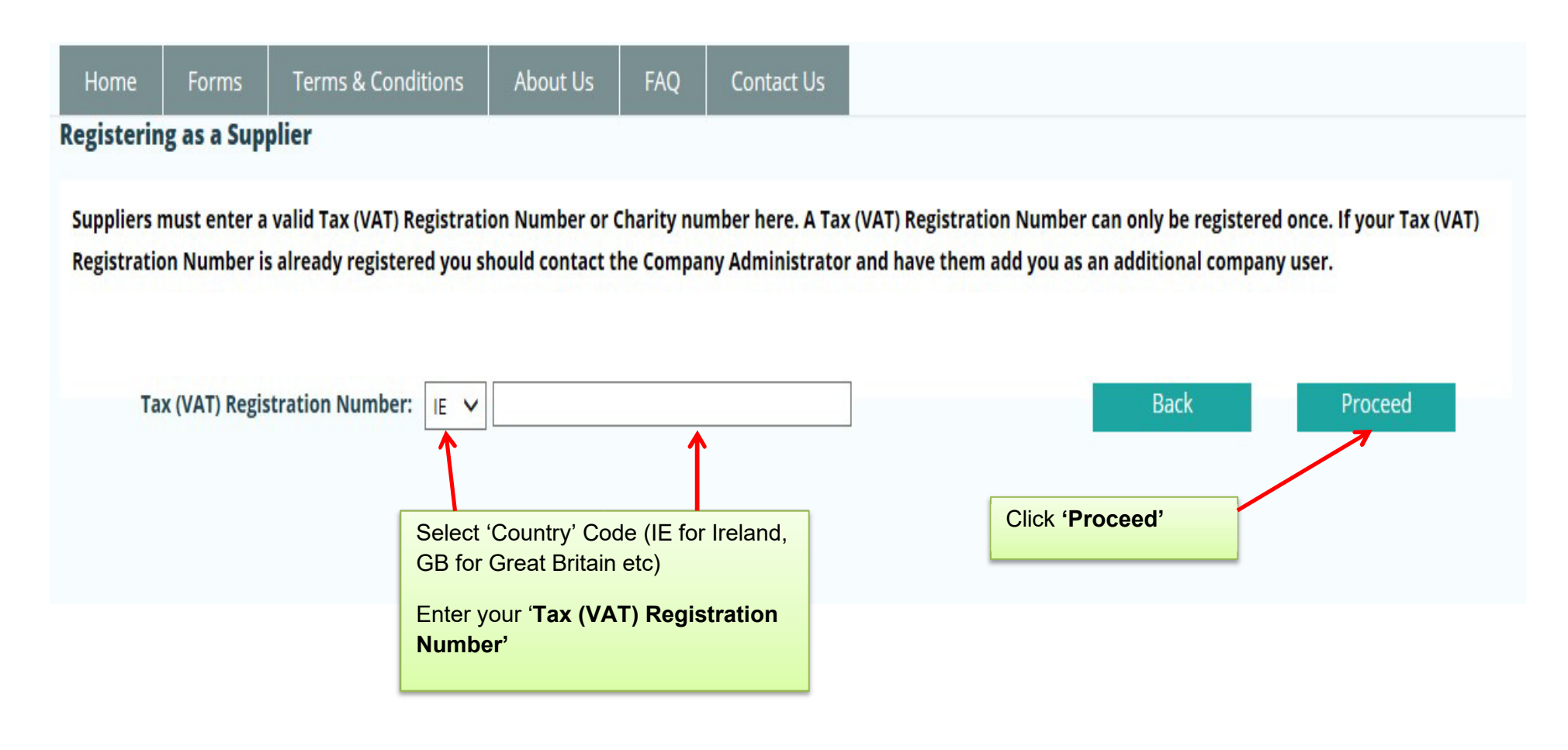

#### My Account

| Contractor/Supplier Details:                      |             | Mandatory fields a | re marked with a *                                                                 |
|---------------------------------------------------|-------------|--------------------|------------------------------------------------------------------------------------|
| Name of Contractor/Supplier:                      |             | *                  |                                                                                    |
| Registration No./VAT No.:                         | IE 1000000T | *                  |                                                                                    |
| Company Number:                                   |             |                    |                                                                                    |
| Address:                                          |             | *                  |                                                                                    |
|                                                   |             | *                  | Complete the 'Contractor/Supplier<br>Details' and 'Authorised<br>representative of |
| County:                                           | Select 🗸    | *                  | Contractor/Supplier' details                                                       |
| Country of Registration:                          |             | *                  |                                                                                    |
| Contractor/Supplier Type:                         | Select V    | *                  |                                                                                    |
| Authorised representative of Contractor/Supplier: |             |                    |                                                                                    |
| Contact Name:                                     |             | *                  |                                                                                    |
| Phone Number:                                     |             | *                  |                                                                                    |
| Mobile Number:                                    |             | *                  |                                                                                    |
| Email Address:                                    |             | *                  |                                                                                    |
| Confirm Email Address:                            |             | *                  |                                                                                    |
| Position Within Company:                          |             | *                  |                                                                                    |

| Authorised representativ                             | e of Contractor/Supplier:           |                                        | Complete 'Additional Contact                                                                 |
|------------------------------------------------------|-------------------------------------|----------------------------------------|----------------------------------------------------------------------------------------------|
| Contact Name:                                        |                                     |                                        | * Person(s)' details                                                                         |
| Phone Number:                                        |                                     |                                        |                                                                                              |
| Mobile Number:                                       |                                     |                                        | *                                                                                            |
| Email Address:                                       |                                     |                                        | * Suppliers should ensure that all                                                           |
| Confirm Email Address:                               |                                     |                                        | * date. All notifications from                                                               |
| Position Within Company                              | :                                   |                                        | * www.supplygov.ie are sent via email/text.                                                  |
| Additional Contact Person Contact Name               | Phone Number                        | Mobile Number                          | Email Ad<br>Once you have read and accepted the<br>'Privacy Statement, click ' <b>Next</b> ' |
| We take your privacy very<br>acknowledges the Supply | seriously and commit to never shari | ing your data without prior consent. E | By clicking Next I, the Supplier/Contractor                                                  |
|                                                      |                                     |                                        |                                                                                              |

Once you submit your application to register, the following message will appear:

| ct Us | FAQ | About Us | Terms & Conditions | Forms | Home |
|-------|-----|----------|--------------------|-------|------|
|-------|-----|----------|--------------------|-------|------|

Thank you for registering with SupplyGov. We will endeavour to authorise your registration as soon as possible.

Should you have any queries, please do not hesitate to contact the Supplygov Customer Service Helpdesk by phone at (066)718 3734 or via email at <a href="mailto:eproc@kerrycoco.ie">eproc@kerrycoco.ie</a> quoting your name and Tax (VAT) Registration Number.

Your application will be sent to the SupplyGov Helpdesk for approval.

Once approved, you will receive an email/text confirming your username & password.

You can then proceed to login to your Supplygov account.

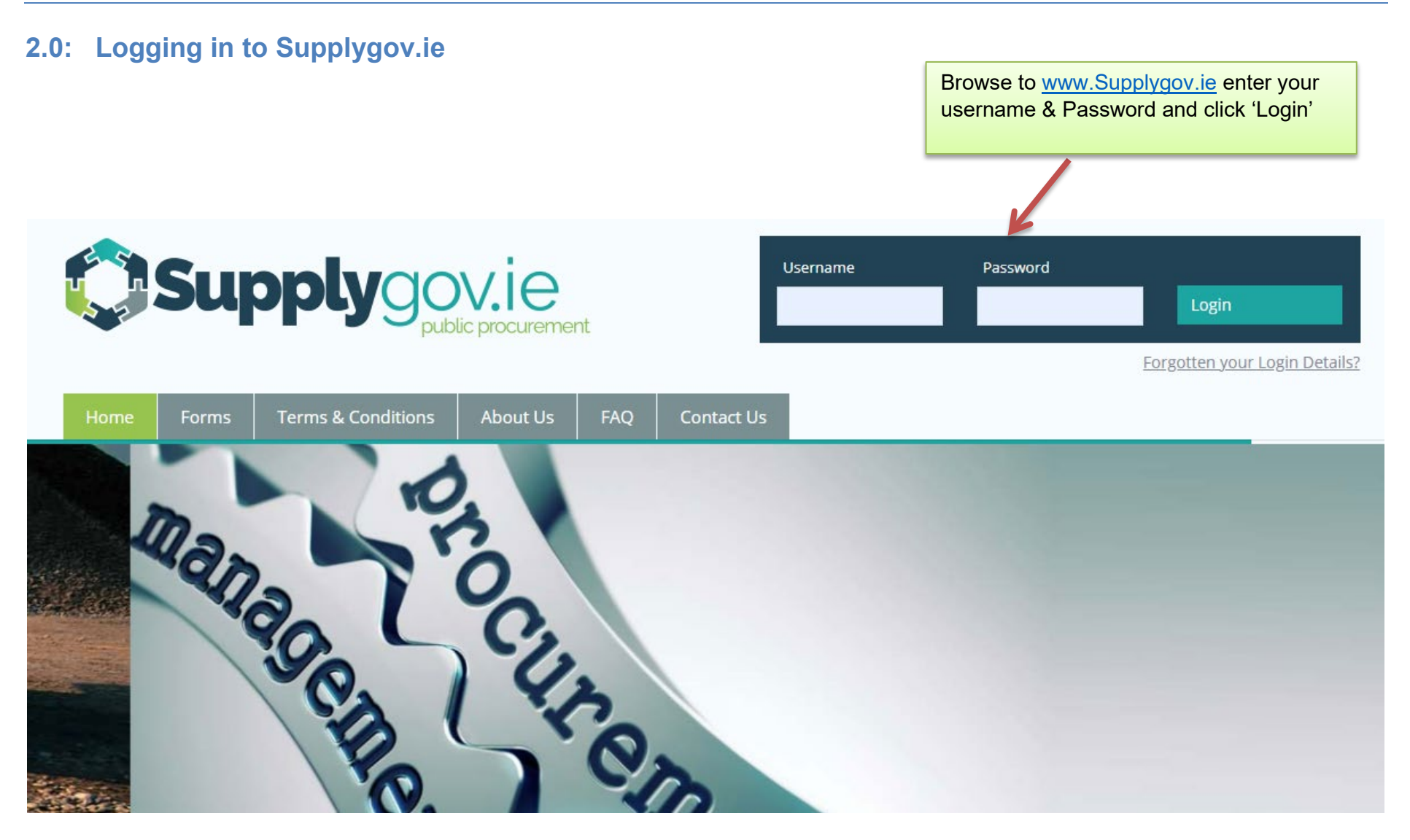

### 2.1: Forgotten Login details

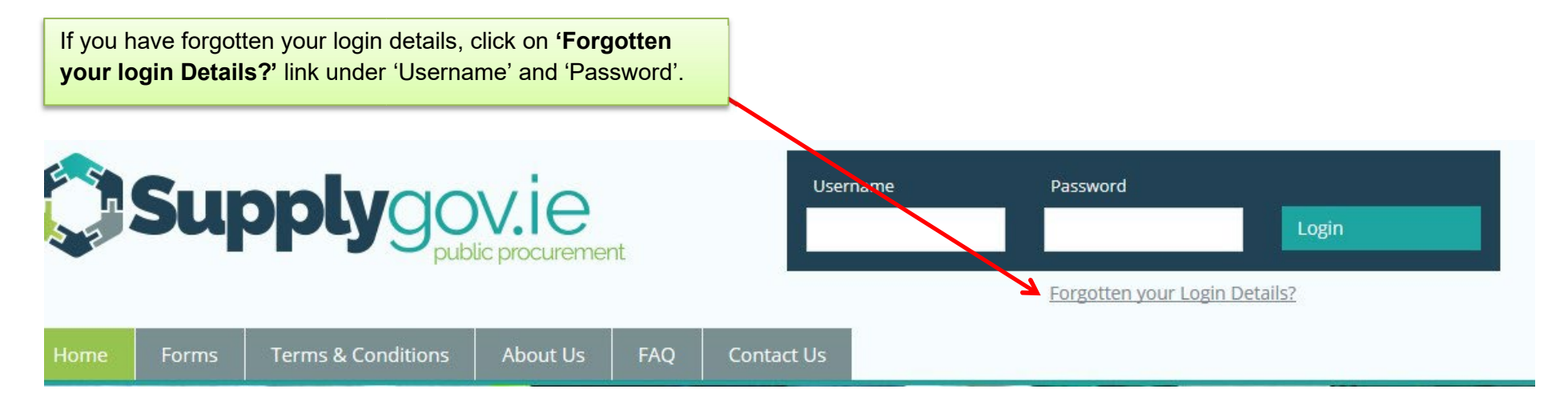

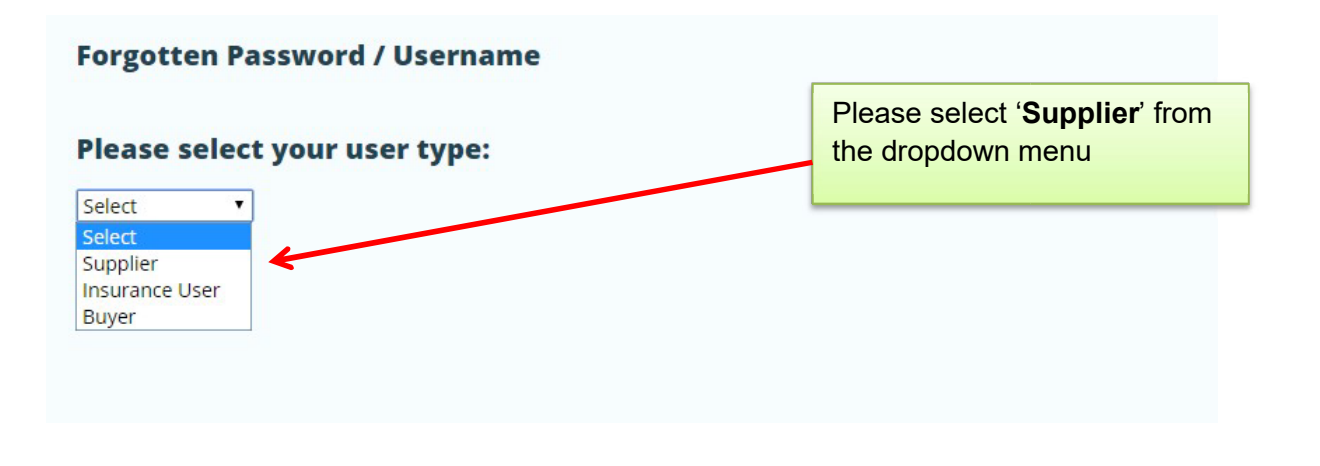

#### www.supplygov.ie – Supplier Guide

If you cannot remember your username or password, enter your email address and click on '**Send me my username**' and/or '**Send me my password**'. The email address that you enter must be one of the contact emails registered on the account. Your username will be sent to your email address and your password will be sent to your mobile number.

|                                    | Sup                                             | oply go                                                                      |                   | nt                       |                                           | Enter your email add<br>Me My Username' a<br>Password'    | ress and click <b>'Send</b><br>nd/or <b>'Send me my</b>            |
|------------------------------------|-------------------------------------------------|------------------------------------------------------------------------------|-------------------|--------------------------|-------------------------------------------|-----------------------------------------------------------|--------------------------------------------------------------------|
| Home                               | Forms                                           | Terms & Conditions                                                           | About Us          | FAQ                      | Contact Us                                |                                                           |                                                                    |
| Forgotte<br>If you can<br>found we | n Username/<br>not remember<br>will send your i | <b>Password</b><br>your username or password<br>username to that email addre | please enter your | email addi<br>nd your pa | ress and click on se<br>ssword to the mob | end me my username or sen<br>ile number of the authorised | ome my password. If a match is<br>contact in the next few minutes. |
| Email Ad                           | ddress:                                         | 1                                                                            |                   | Ba                       | ack                                       | Send Me M<br>Send Me M                                    | y Username<br>ly Password                                          |
|                                    |                                                 |                                                                              |                   |                          |                                           |                                                           |                                                                    |

If you do not receive your login details by email/text, Please contact the Supplygov Helpdesk on 066 7183734 for assistance.

www.supplygov.ie – Supplier Guide

# 2.2: Change my password.

| f you wi | sh to change your lo                                  | ogin password, log                                                          | in to your Supplygov Ac                                                                   | ccount and click o                                      | on <b>'Change pas</b> s | sword'              |
|----------|-------------------------------------------------------|-----------------------------------------------------------------------------|-------------------------------------------------------------------------------------------|---------------------------------------------------------|-------------------------|---------------------|
| Home     | Supplier Details                                      | My RFTs & RFQs                                                              | My Competitions T                                                                         | erms & Conditions                                       | Forms                   |                     |
| elcome   | (SupplierID:                                          | <u>Supplier Home</u>                                                        | e   Change Password                                                                       |                                                         |                         |                     |
|          | Suppliers may<br>Applications f<br>'Select' and co    | v express an interest i<br>or any competitions (<br>omplete all necessary   | n the competitions listed be<br>Dynamic Purchasing Systen<br>steps in the application pro | elow.<br>ns / Frameworks) lis<br>ocess.<br>Closing Date | sted below are proc     | essed online. Click |
|          | competitions                                          | •                                                                           |                                                                                           | crosing bace                                            | Application state       | us options          |
|          | DPS for Plant                                         | Hire for Local Authoriti                                                    | es and the OPW                                                                            |                                                         |                         | SELECT              |
|          | DPS for Plant<br>DPS for Road                         | Hire for Local Authoriti<br>Marking Supplies & Ser                          | es and the OPW<br>vices for Local Authorities                                             |                                                         |                         | SELECT<br>SELECT    |
|          | DPS for Plant<br>DPS for Road<br><b>Request for C</b> | Hire for Local Authoriti<br>Marking Supplies & Ser<br>Quotations (RFQs) Cat | es and the OPW<br>vices for Local Authorities<br>egories                                  | <br><br>Closing                                         | Date Op                 | SELECT SELECT       |

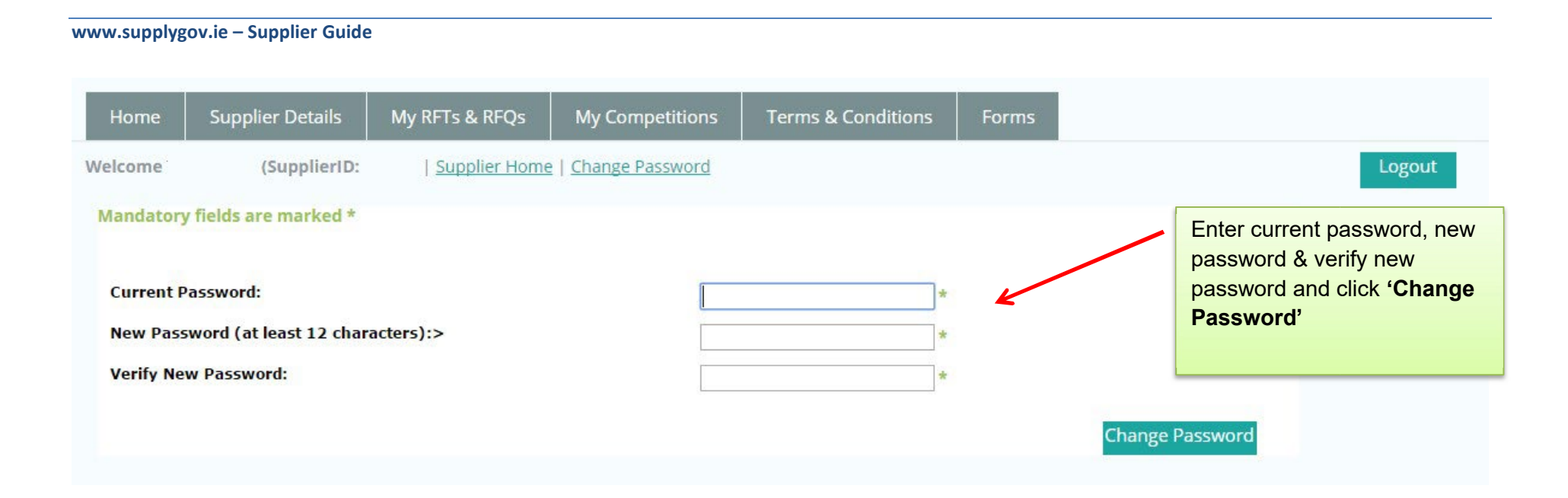

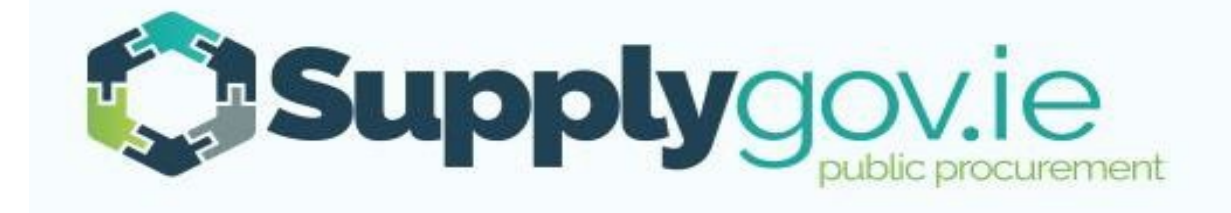

If you wish to contact the SupplyGov Helpdesk Team you can visit our website <u>www.supplygov.ie</u> and view our "Contact Us" page for details.